## Инструкция по добавлению новых моделей в программу "Аэролоция.PRO"

В программе "Аэролоция.PRO" организованы две базы данных (БД) моделей воздушных судов (ВС) – центральная и рабочая. Центральная БД является хранилищем «эталонной» (не изменяемой) информации по разным типам ВС. В рабочей БД содержатся только те модели ВС, с которыми работает пользователь при прокладке маршрута и расчетах, и данные которых (в случае необходимости) он может изменять. Кроме того, на основе одной модели из центральной БД в рабочей БД могут быть созданы несколько моделей ВС одного типа, каждая из которых может соответствовать характеристикам конкретного борта ВС и отличаться от других моделей ВС этого типа, например, поправочными коэффициентами.

В рабочую БД модели отбираются (с помощью внутренних инструментов программы) из центральной БД, изменение данных модели в рабочей БД не влияет на данные моделей в центральной БД. Более подробно методика работы с моделями ВС изложена в руководстве пользователя программы "Аэролоция.PRO".

Программа позволяет добавить дополнительные модели BC, которые либо загружаются с сайта ООО «Аэрософт» (**www.aerosoft.org**), либо создаются и поставляются сторонними разработчиками. Модели находятся в файлах с расширением **.PLN** по принципу 1 файл = 1 модель. На сайте ООО "Аэрософт" файлы моделей хранятся в архивированном виде (файлы формата ZIP), поэтому перед использованием их необходимо после загрузки с сайта извлечь из архива какой- либо программой-архиватором (например, **WINZIP**).

Далее будет описана работа именно с файлом формата **PLN** (изначально полученном в этом формате или извлеченным из файла-архива).

В принципе есть три варианта подключения новой модели (файла PLN) к программе "Аэролоция.PRO" (из которых рекомендуем пользоваться способами 3 или 2):

## 1. Добавление модели в рабочую БД

Файл помещается (копируется) в папку \USERPLANES внутри основной папки установки программы. В случае, если там уже есть файл с тем же именем, то можно переименовать файл с дополнительной моделью, назначив ему любое произвольное имя. Для копирования используются стандартные механизмы операционной системы.

Такой способ позволяет наиболее просто подключить новую модель, она сразу будет отображаться в списке моделей рабочей ВС и ее можно использовать при прокладке и расчетах. Однако при этом не сохраняется (и не отображается в списке) «эталонная» форма модели в центральной БД, что может в дальнейшем усложнить создание нескольких копий модели этого типа.

**Примечание.** Если программа "Аэролоция.PRO" запущена в момент копирования файла, то новая модель будет доступна в программе только после перезапуска программы.

2. Добавление модели в центральную БД

Файл помещается (копируется) в папку **\PLANES** внутри основной папки установки программы. В случае, если там уже есть файл с тем же именем, то можно переименовать файл с дополнительной моделью, назначив ему любое произвольное имя. Для копирования используются стандартные механизмы операционной системы.

Далее необходимо на основе этой новой модели создать ее копию в рабочей БД (см. ниже)

**Примечание.** Если программа "Аэролоция.PRO" запущена в момент копирования файла, то новая модель будет доступна в программе только после перезапуска программы.

3. Импорт модели в центральную БД

В этом варианте предполагается, что исходный файл PLN новой модели находится в любом месте, <u>KPOME</u> папок \PLANES или \USERPLANES.

В запущенной программе "Аэролоция.PRO" выбираем пункт главного меню «Базы данных»-«ЦЕНТРАЛЬНАЯ база данных ВОЗДУШНЫЕ СУДА». Выводится диалоговое окно со списком ВС в этой БД. Нажимаем кнопку [Импорт], выводится стандартный диалог Windows по выбору файла. Выбираем файл PLN новой модели из того места, где он находится. После этого программа добавляет новую модель в центральную БД по ВС и сразу отображает ее имя в списке. Программа сама автоматически устраняет конфликты при совпадении имени нового файла с уже имеющимися.

| аршрун.  | ÷  | ЦЕНТРАЛ   | ЬНА    | я база д       | анных ВО        | ЗДУШНІ             | ыЕ СУД       | μΑ                   |            | o            |                                       |
|----------|----|-----------|--------|----------------|-----------------|--------------------|--------------|----------------------|------------|--------------|---------------------------------------|
| Открыты  | ++ | РАБОЧАЯ   | баз    | а данны        | х ВОЗДУШ        | НЫЕ СУ             | /ДА          |                      | Ha         | строй        | іка                                   |
| 式MOSC    | ക  | Основная  | ЦЕНТ   | РАЛЬНАЯ БАЗ/   | А ДАННЫХ ПО ВС. | Список воздуц      | иных судов ( | 18)                  |            |              |                                       |
| 🗁 😛 UUEE | वग | Осповная  | Наим   | енование       |                 |                    |              | Бигатель             | Тип молепи | Фа           |                                       |
| - 🖲 BG ( |    | База данн | -      | BOEING 77      | 7-2001 R NEW    |                    |              | GE90-110/115         | Станл      | E1           | Изменить                              |
| — 🍈 TU ( | m  |           | +      | AH-12          | LOOLITILIT      |                    |              | 0.00 110 110         | Упрош      | E1           | Новый                                 |
|          |    |           | +      | AH-140         |                 |                    |              |                      | Упрощ.     | E:\          | 2050250240                            |
|          |    |           | +      | AH-24          |                 |                    |              |                      | Упрощ.     | F:\          | Копироват                             |
|          |    |           | +      | AH-26          |                 |                    |              |                      | Упрощ.     | F:\          | Упалить                               |
|          |    |           | +      | AH-72          |                 |                    |              |                      | Упрощ.     | F:\          | 2 Marining                            |
|          |    |           | Ξ.     | VIJ1-62        |                 |                    |              |                      | Упрощ.     | EA           |                                       |
|          |    |           | T      | ИП-76ТД        |                 |                    |              |                      | Упрощ.     | E-A          |                                       |
|          |    |           | 44     | ИП-86          |                 |                    |              |                      | Vincoui    | E'           | Импорт                                |
|          |    |           | ÷.     | MI-26          |                 |                    |              |                      | Упрощ      | E.V          | (Finite pr                            |
|          |    |           | ÷-     | МИ-8Т          |                 |                    |              |                      | Упрощ.     | F'           |                                       |
|          |    |           | +      | TY-134         |                 | Выбор фай          | ina BC       |                      |            |              | X                                     |
|          |    |           | +      | TY-154         |                 | Constant Sector    |              |                      |            | 12000        | _                                     |
|          |    |           | +      | TY-154M        |                 | Папка: 🗧           | Покальный    | диск (F:)            |            | <b>* III</b> | •                                     |
|          |    |           | +      | ЯК-40          |                 | POEIN              | C 727-900 CE | 456-7826 DI M        |            |              |                                       |
|          |    |           | Ξ.     | ЯK-42<br>СК 52 |                 | BOEN               | 0757-000 CH  | 400-7620.FEIN        |            |              |                                       |
|          |    |           | -      | HK-52          |                 |                    |              |                      |            |              |                                       |
|          |    |           | •      |                |                 |                    |              |                      |            |              |                                       |
|          |    |           | 0.3376 |                |                 |                    |              |                      |            |              |                                       |
|          |    |           |        |                |                 | 4                  |              |                      |            |              | I I I I I I I I I I I I I I I I I I I |
|          |    |           |        |                |                 | Имя файла:         | BOEING 7     | 37-800 CFM56-7826.PL | N          | Откр         | ж                                     |
|          |    |           |        |                |                 | <u>Т</u> ип файлов | Файлы сэ     | арактеристиками ВС   | (*.pin) 🔻  | Отм          | ена                                   |
|          |    |           |        |                |                 |                    | Только       | UTRIEMO              |            |              |                                       |

| 1214 | менование      |                           | Пригатель    | Тип молепи | Φa (       | Management |
|------|----------------|---------------------------|--------------|------------|------------|------------|
| HE   | BOEING 737-800 |                           | CFM56-7B26   | Станд.     | EX         | изменить   |
| n E  | BOEING TTT-200 | LIKINEW                   | GE90-110/115 | станд.     | F.1        | Новый      |
| •    | AH-12          | <b>—</b>                  |              | Упрощ.     | F:\ 2      |            |
| H    | AH-140         |                           |              | Упрощ.     | F:\        | Копировать |
| •    | AH-24          | Новая модель, добавленная |              | Упрощ.     | <b>F:\</b> | Magazin    |
| H    | AH-26          | в центральную БД по ВС    |              | Упрощ.     | F:\        | удалить    |
| •    | AH-72          |                           |              | Упрощ.     | F:\        |            |
| •    | ИЛ-62          |                           |              | Упрощ.     | F:\        |            |
| •    | ИЛ-76ТД        |                           |              | Упрощ.     | F:\        |            |
| ŧ.   | ИЛ-76ТД        |                           |              | Станд.     | F:\        | Импорт     |
| •    | ИЛ-86          |                           |              | Упрощ.     | F:\`       |            |
| •    | MI/I-26        |                           |              | Упрощ.     | F:\        |            |
| •    | MI-8T          |                           |              | Упрощ.     | F:\        |            |
| H    | TY-134         |                           |              | Упрощ.     | F:\        |            |
| •    | TY-154         |                           |              | Упрощ.     | F:\        |            |
| •    | TY-154M        |                           |              | Упрощ.     | F:\        |            |
| •    | ЯК-40          |                           |              | Упрощ.     | F:\        |            |
| H    | ЯК-42          |                           |              | Упрощ.     | F:\        |            |
| H    | ЯК-52          |                           |              | Упрощ.     | F:\        |            |
| •    |                |                           |              |            | •          |            |

Импорт моделей можно выполнить не только из файлов с расширением PLN, но из архивных файлов в формате ZIP, которые содержат упакованные файлы

**PLN**. Именно в таком формате можно скачать модели BC с сайта АЭРОСОФТ (<u>www.aerosoft.org</u>):

- 1. Загружаем файл архива ZIP выбранной модели с сайта
- 2. В выпадающем списке "Тип файлов" устанавливаем "Файлы с характеристиками ВС в формате zip" и указываем только что загруженный файл ZIP архива.
- 3. Нажимаем кнопку [Открыть].
- 4. Программа извлекает из архивного файла файл модели **PLN** и импортирует ее в центральную базу данных по BC.

| Выбор файла                                                          | a BC                                                                            |                      |  |  |
|----------------------------------------------------------------------|---------------------------------------------------------------------------------|----------------------|--|--|
| Папка: 👝                                                             | Локальный диск (F:)                                                             | ▼ 🗢 🗈 💣 📰 ▼          |  |  |
| Airbus A3<br>maps-ma<br>OneNavP<br>PlaneMC<br>planes.zip<br>Vakovlev | 21-211 CFM56-5B3P.pln.zip<br>Ister.zip<br>-21.zip<br>-21.zip<br>VAK-42D.pln.zip | 💐 Облако Mail.ru.zip |  |  |
| <u>И</u> мя файла:                                                   | Iмя файла: Airbus A321-211 CFM56-5B3P.pln.zip                                   |                      |  |  |
| <u>Т</u> ип файлов:                                                  | *.zip)  С (*.pln) *.zip)                                                        |                      |  |  |

После добавления новой модели в центральную БД по ВС исходные файлы **PLN** (загруженные с сайта или переданные сторонним разработчиком) уже не нужны и их можно удалить.

С моделями в центральной БД программа напрямую не работает. Для того, чтобы новую модель можно было использовать при прокладке и расчетах необходимо на основе этой новой модели создать ее копию в рабочей БД.

## СОЗДАНИЕ МОДЕЛИ В РАБОЧЕЙ БД

 В запущенной программе "Аэролоция.PRO" выбираем пункт главного меню «Базы данных»-«РАБОЧАЯ база данных ВОЗДУШНЫЕ СУДА». Выводится диалоговое окно со списком моделей ВС в этой БД. Нажимаем кнопку [Добавить], выводится окно для создания новой модели в этой базе данных.

| Маршруты Базы данных                                                                                           | Загрузка Сервис Справка<br>НАЯ база данных ВОЗДУШНЫЕ<br>база данных ВОЗДУШНЫЕ СУДА<br>НАВИГАЦИОННАЯ БАЗА ДАННЫ             | СУДА<br>На<br>Х.ИЗ  |
|----------------------------------------------------------------------------------------------------|----------------------------------------------------------------------------------------------------|---------------------|
| Harimehobahive<br>■ BOEING 737-800<br>H AH-24                                                                  | Борт.номер Двигатель Тип модели Ф добави<br>СЕМ56-7826 Станд, Е<br>Упроци Е Измее                                          | ть                  |
|                                                                                                    | Создание нового воздушного судна пользоват                                                                                 |                     |
|                                                                                                    | Выбор воздушного судна из базы да                                                                                          | выбор               |
|                                                                                                    | Наименование воздушного судна (дл                                                                                          | ія списка BC)       |
| (                                                                                                    | Бортовой номер                                                                                                    |                     |
| ЦЕНТРАЛЬНАЯ БАЗА ДАННЫХ ПО ВС. Список воздишных<br>Нациальнованае                                              | судов (19)                                                                                                    |                     |
| BOEING 737-800     BOEING 777-2001 R NEW                                                                       | CFM56-7826 Crawa B                                                                                                    |                     |
| ★ AH-12                                                                                                    | Verseur F1 Konstream                                                                                                    |                     |
| + AH-24                                                                                                    | Ynpout FA Ynanm                                                                                                    | Установить Отменить |
|                                                                                                    | Vnpout F:\                                                                                                    |                     |
| ил-62 ил-7610                                                                                                  | Vinpout, F:\<br>Vinpout, F:\                                                                                               |                     |
| + ил-тетд                                                                                                    | Станд. F:\ Импорт                                                                                                    |                     |
| → MU-26<br>→ MU-26<br>→ MU-8T<br>→ TY-154<br>→ TY-154<br>→ TY-154<br>→ TY-154<br>→ SK-40<br>→ SK-42<br>→ SK-52 | Упроц. F-1<br>Упроц. F-1<br>Упроц. F-1<br>Упроц. F-1<br>Упроц. F-1<br>Упроц. F-1<br>Упроц. F-1<br>Упроц. F-1<br>Упроц. F-1 |                     |
| 4                                                                                                    | Установить                                                                                                    |                     |

- 2) Нажимаем кнопку [Выбор], расположенную справа от верхнего поля окна, и выбираем нужную модель из списка моделей центральной БД (куда загруженная дополнительная модель была добавлена способами 2 или 3, описанными выше).
- 3) Также в остальных полях окна для создания новой модели можно изменить ее наименование и задать бортовой номер. Эти параметры будут отображаться в списке моделей рабочей БД.
- 4) Нажимаем на кнопку [Установить] в нижней части окна, оно закрывается и в списке моделей рабочей БД отображается информация о добавленной новой модели.

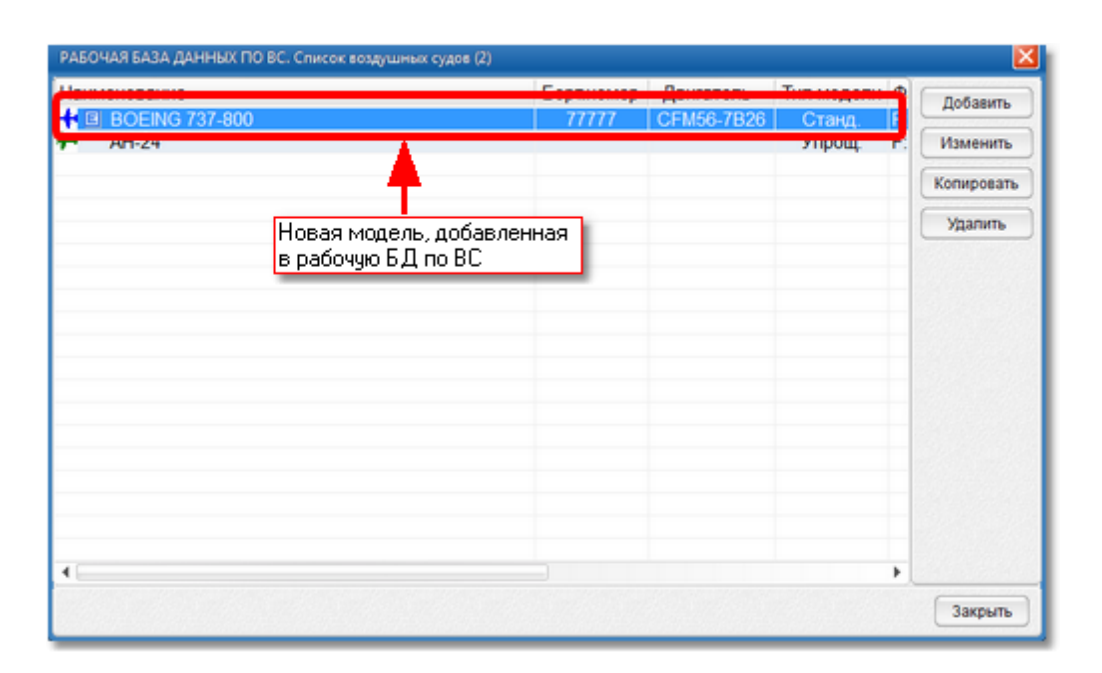

5) Новая модель добавлена.